| Version No:<br>Issue Date:<br>Portfolio: | 1<br>07/02/2023<br>Discrete Water<br>Quality | Horizons Regional<br>Council   | Section No: 14.4<br>Appendix: 2<br>Page: 1 of 4 |  |  |
|------------------------------------------|----------------------------------------------|--------------------------------|-------------------------------------------------|--|--|
|                                          |                                              | Hydrology Operations<br>Manual |                                                 |  |  |
| VuSitu Mobile App Configuration          |                                              |                                |                                                 |  |  |

# VuSitu Mobile App Configuration

## OVERVIEW

Horizons Regional Council's (Horizons) Sampling Teams use both the In-Situ Smartroll MP (SM) and In-situ Aquatroll 400 (AQ) handheld meters for recording field measured parameters when collecting Water Quality (WQ) samples where possible (the exception being sewage treatment ponds and effluent discharges). Horizons also use these meters for lake profiling and to provide check data for continuous water quality sites.

The AQ replaces the now discontinued SM, both instruments share the same probes, and both utilise the same VuSitu App to display the instruments readings.

Horizons staff on the following devices use the App:

- (i) IPads purchased as part of the AQ CAPEX purchase: these are found on charge in the WQ lab, Environmental Data (ED) and Science offices.
- (ii) IPads bought for Science programmes (i.e. periphyton monitoring): these are found in the Science office.
- (iii) Work iPhones: these are distributed to staff.

All devices used or likely to be used for WQ sampling must have the App correctly configured prior to use.

#### ASSET MANAGEMENT

Devices are recorded in the ED Asset database:

| th and Safety              | Assets | Assets in the Laptops category       |                  |                                 | Out of Service & Serviceable Past Calibration |                  |               |  |
|----------------------------|--------|--------------------------------------|------------------|---------------------------------|-----------------------------------------------|------------------|---------------|--|
|                            |        |                                      |                  | Paet Expected Life Write        | ten Off                                       |                  |               |  |
| quipment and tools         |        |                                      |                  | has expected the                | Rock Value                                    |                  |               |  |
| nstruments                 |        |                                      |                  | NOT                             | Jook value                                    |                  |               |  |
| Dataloggers                |        |                                      |                  |                                 |                                               |                  |               |  |
| Gauging Assets             |        |                                      |                  |                                 |                                               |                  |               |  |
| Handheld Meters            | Make   | Model                                | Serial No.       | Location                        | Installation Date                             | Next Calibration | Purchase Date |  |
| Level & Flow               | Apple  | iPad 6th Gen 128GB                   | DMPX226ZJF89     | HRC Regional House (In Service) | 21-Nov-2018                                   | 21-Feb-2102      | 21-Nov-2018   |  |
| Met                        | Apple  | iPad 6th Gen 128GB                   | DMPX22FRJF89     | Staff: Jacob Channon            | 28-Nov-2018                                   | 21-Feb-2102      | 21-Nov-2018   |  |
| 🖥 Rain Gauges              | Apple  | iPad 6th Gen 128GB                   | F6QZC01GJF89     | HRC Regional House (In Service) | 15-Oct-2019                                   | 15-Jan-2103      | 15-Oct-2019   |  |
| Sampling                   | Apple  | iPad 9th Gen 256GB                   | GN6TXQWJMX       | Staff: Darren Bentley-Hewitt    | 6-Dec-2022                                    | 8-Jan-2105       | 8-Oct-2021    |  |
| Webcamera                  | Apple  | iPad 9th Gen 256GB                   | M7K3WLP925       | HRC Regional House (In Service) | 1-Dec-2022                                    | 8-Jan-2105       | 8-Oct-2021    |  |
| wo                         | Apple  | iPad 9th Gen 256GB                   | VXW67XPHXK       | HRC Regional House (In Service) | 1-Dec-2022                                    | 8-Jan-2105       | 8-Oct-2021    |  |
| Conductivity               | Apple  | iPad Mini                            | F85LJZD4FPFL     | Steve Packer                    | 23-Aug-2014                                   | 23-Nov-2097      | 23-Aug-2014   |  |
| Controllers and Interfaces | Apple  | iPad Mini 2                          | F9FR705JFLML     | HRC Regional House (In Service) | 17-Jun-2016                                   | 17-Sep-2099      | 17-Jun-2016   |  |
| Dissolved Oxygen           | Apple  | iPad Mini 4                          | F9FTP581GHMN     | Science Department              | 6-Dec-2022                                    | 15-Sep-2100      | 15-Jun-2017   |  |
| Misc Water Quality Sensors | Apple  | iPad Mini 4                          | F9FTP5EWGHMN     | Science Department              | 6-Dec-2022                                    | 15-Sep-2100      | 15-Jun-2017   |  |
| Non critical W/O Sensors   | Apple  | iPad Mini 5                          | DMPCR32SLMT7     | Staff: David Brown              | 1-Jan-2014                                    | 1-Apr-2097       | 1-Jan-2014    |  |
| all Season                 | Apple  | iPad Mini 5                          | DMPZ71TKLMT7     | HRC Regional House (In Service) | 18-Sep-2019                                   | 18-Dec-2102      | 18-Sep-2019   |  |
| Codiment                   | Apple  | iPad Mini 6th Gen 256GB              | H20D0W5LX9       | HRC Regional House (In Service) | 1-Dec-2022                                    | 28-Dec-2105      | 28-Sep-2022   |  |
| Sediment                   | Apple  | iPad Mini 6th Gen 256GB              | PCVJ2N73MT       | Staff: David Brown              | 1-Dec-2022                                    | 28-Dec-2105      | 28-Sep-2022   |  |
| Sondes                     | Apple  | iPad Mini 6th Gen 256GB              | QRL743KG4V       | Staff: Darren Bentley-Hewitt    | 1-Dec-2022                                    | 28-Dec-2105      | 28-Sep-2022   |  |
| • Urbidity                 | Apple  | iPad Mini ME820X/A                   | F\$KMT0PCFLML    | HRC Regional House (In Service) | 1-Jan-2014                                    | 1-Apr-2097       | 1-Jan-2014    |  |
| Water Temperature          | Apple  | iPad Mini ME820X/A                   | F9FPH0ZNFLML     | HRC Regional House (In Service) | 11-May-2015                                   | 11-Aug-2098      | 11-May-2015   |  |
| ptops                      | Apple  | iPad Mini ME820X/A                   | F9FPJ087FLML     | HRC Regional House (In Service) | 11-May-2015                                   | 11-Aug-2098      | 11-May-2015   |  |
| aintenance                 | Apple  | iPad Mini ME820X/A                   | F9FPJ0HRFLML     | HRC Regional House (In Service) | 11-May-2015                                   | 11-Aug-2098      | 11-May-2015   |  |
| ower                       | Apple  | iPad Pro 11" 2d Gen wi-fi + cell 1TB | SDMPD 40 1NNTH 4 | Survey Department               | 24-Oct-2020                                   | 24-Jan-2104      | 24-Oct-2020   |  |

Figure 1: Asset Screenshot showing location of all iDevices used for WQ sampling

Any iPad that is used or likely to be used for WQ sampling is to be added to Asset by the Discrete WQ portfolio holder or proxy.

#### **VU-SITU CONFIGURATION**

When a device first connects to VuSitu all options are selected, for standard practices the following parameters and units are required:

- Water Temperature (°C). Note: this is simply labelled temperature without a logo.
- Barometric Pressure (mbar)
- RDO Saturation (% Sat)
- RDO Concentration (mg/L)

### © Horizons Regional Council 2023

| Version No:<br>Issue Date:<br>Portfolio: | 1<br>07/02/2023<br>Discrete Water<br>Quality | Horizons Regional             | Section No:<br>Appendix: | 14.4<br>2 |
|------------------------------------------|----------------------------------------------|-------------------------------|--------------------------|-----------|
|                                          |                                              | Council                       | Page:                    | 2 of 4    |
|                                          |                                              | Hydrology Operations          |                          |           |
|                                          |                                              | Manual                        |                          |           |
|                                          | Vi                                           | Situ Mobile App Configuration |                          |           |

- Specific Conductivity (µS/cm) Note: Actual Conductivity is not wanted!
- pH (pH units)
- pH mV (mV). Note this is used for calibrations.
- ORP (mV). Note: Oxidation Reduction Potential (ORP) is typically used for Groundwater Monitoring.

The iDevice being used should be configured as per figure 2 prior to any calibration and/or data collection; the Discrete WQ portfolio holder or proxy can set this up for you. All iPads in circulation should already be configured correctly.

| 11:0     | 6 🕇                     |                    | "II 🔶 [    | 83    |
|----------|-------------------------|--------------------|------------|-------|
| ۲        | Live Readings           |                    |            |       |
|          | Aqua TROLL 400          | ) - SN 661256      |            |       |
|          | Device Locatio          | 'n                 | GI         | PS: 🤡 |
|          | Your device's GF        | PS location will b | e recorde  | ·     |
|          | _                       | Chan               | ge Locatio | n >   |
| ₩ (      | Refresh Rate: 2         | 2 sec 🏟            |            |       |
| <b>~</b> | Temperature             | 17.53 °C           |            |       |
| <b>~</b> | 💊 Barometric Pressure   | 1,004.2 mbar       | 0          |       |
| <b>~</b> | RDO Saturation          | 100.08 %Sat        | •          |       |
| <b>~</b> | RDO Concentration       | 9.48 mg/L          | •          |       |
| ~        | Specific Conductivity   | 7.72 µS/cm         | •          |       |
| <b>~</b> | рН                      | 6.81 pH            | •          |       |
| <b>~</b> | pH mV                   | -2.9 mV            | •          |       |
| ~        | ORP                     | 1.0 mV             | •          |       |
|          | 💊 Temperature           |                    |            |       |
|          | Oxygen Partial Pressure |                    |            |       |
|          | Actual Conductivity     |                    |            |       |
|          | Salinity                |                    |            |       |
| RECOR    |                         | Start Recor        | ding       |       |
|          |                         | ,                  |            |       |

Figure 2: Screenshot showing correct configuration of iDevices prior to undertaking WQ sampling

© Horizons Regional Council 2023

| Version No:<br>Issue Date:<br>Portfolio: | 1<br>07/02/2023<br>Discrete Water<br>Quality | Horizons Regional<br>Council | Section No:<br>Appendix:<br>Page: | 14.4<br>2<br>3 of 4 |  |  |
|------------------------------------------|----------------------------------------------|------------------------------|-----------------------------------|---------------------|--|--|
|                                          |                                              | Hydrology Operations         |                                   |                     |  |  |
|                                          |                                              | Manual                       |                                   |                     |  |  |
| VuSitu Mobile App Configuration          |                                              |                              |                                   |                     |  |  |

## **CHECKING INSTRUMENT TIME**

It is important to regularly check the instrument times vs the iDevice time, as drift is possible. Remember the Instrument should be the NZST. IPads should already be set to NZST as standard whereas iPhones will be to NZDT. The process is detailed below:

| 11:36 C ···· ··· · ··· · ··· · ··· · ···· · ····                                     | 11:36 <b>L</b> .ul 중 80      | 11:37 🗲                                                                                                    |                    | ııl 🗢 79                                                                                                    |  |
|--------------------------------------------------------------------------------------|------------------------------|----------------------------------------------------------------------------------------------------|--------------------|----------------------------------------------------------------------------------------------------|--|
| Connected Instrument                                                                 | ( 🕮 Instrument Settings      | < 🛞 Instru                                                                                                    | ment Clock         | 1. E.                                                                                                    |  |
|                                                                                      | Agua TROLL 400 - SN 661256   |                                                                                                    | Aqua TROLL 400 - S | N 661256                                                                                                    |  |
| Battery: 99% remaining                                                               | instrument Clock             | accurate log                                                                                                    | gging.             | ire                                                                                                    |  |
| battery. 55 % remaining                                                              | Salinity Setting             | Current mobi                                                                                                    | ile device time:   |                                                                                                    |  |
| Instrument Time: 10:37 a.m.                                                          | Specific Gravity Setting     |                                                                                                    | 11:36 a.r          | n.                                                                                                    |  |
| 7/02/2023                                                                            | Derived Parameters           |                                                                                                    | 7/02/202           | 23                                                                                                    |  |
|                                                                                      | Level Mode                   | Apply mobile device time 5                                                                                                    |                    |                                                                                                    |  |
|                                                                                      | Communication Settings       | Instrument Time:                                                                                                    |                    |                                                                                                    |  |
|                                                                                      | SDI-12 Settings              | 3                                                                                                    | 10:36 a.m.         | <b>04</b>                                                                                                    |  |
|                                                                                      | Real-Time Alarms             |                                                                                                    | 7/02/2023          | -0-                                                                                                    |  |
|                                                                                      | Instrument Firmware          |                                                                                                    |                    |                                                                                                    |  |
|                                                                                      | Restore Factory Settings     |                                                                                                    |                    |                                                                                                    |  |
|                                                                                      | Restore Calibration Defaults |                                                                                                    |                    |                                                                                                    |  |
| <ul> <li>Live Readings</li> <li>Calibrations</li> <li>Instrument Settings</li> </ul> |                              |                                                                                                    |                    |                                                                                                    |  |
| Ø Disconnect                                                                         |                              | Car                                                                                                    | icel               | Save 🔥                                                                                                    |  |
| 1. On the home screen select<br>Instrument Settings                                  | 2. Select Instrument Clock   | <ol> <li>Check that the instrument time is correct to NZDT.</li> <li>To manually change the instrument time select the consymbol adjust the time and h save.</li> <li>When NZST = NZDT you car select 'Apply mobile device time'.</li> <li>Also, check that the date is correct.</li> </ol> |                    | e instrument time<br>IZDT.<br>change the<br>ne select the cog<br>t the time and hit<br>= NZDT you can<br>mobile device<br>nat the date is |  |

Figure 3: Sequence for checking instrument time vs. iDevice time

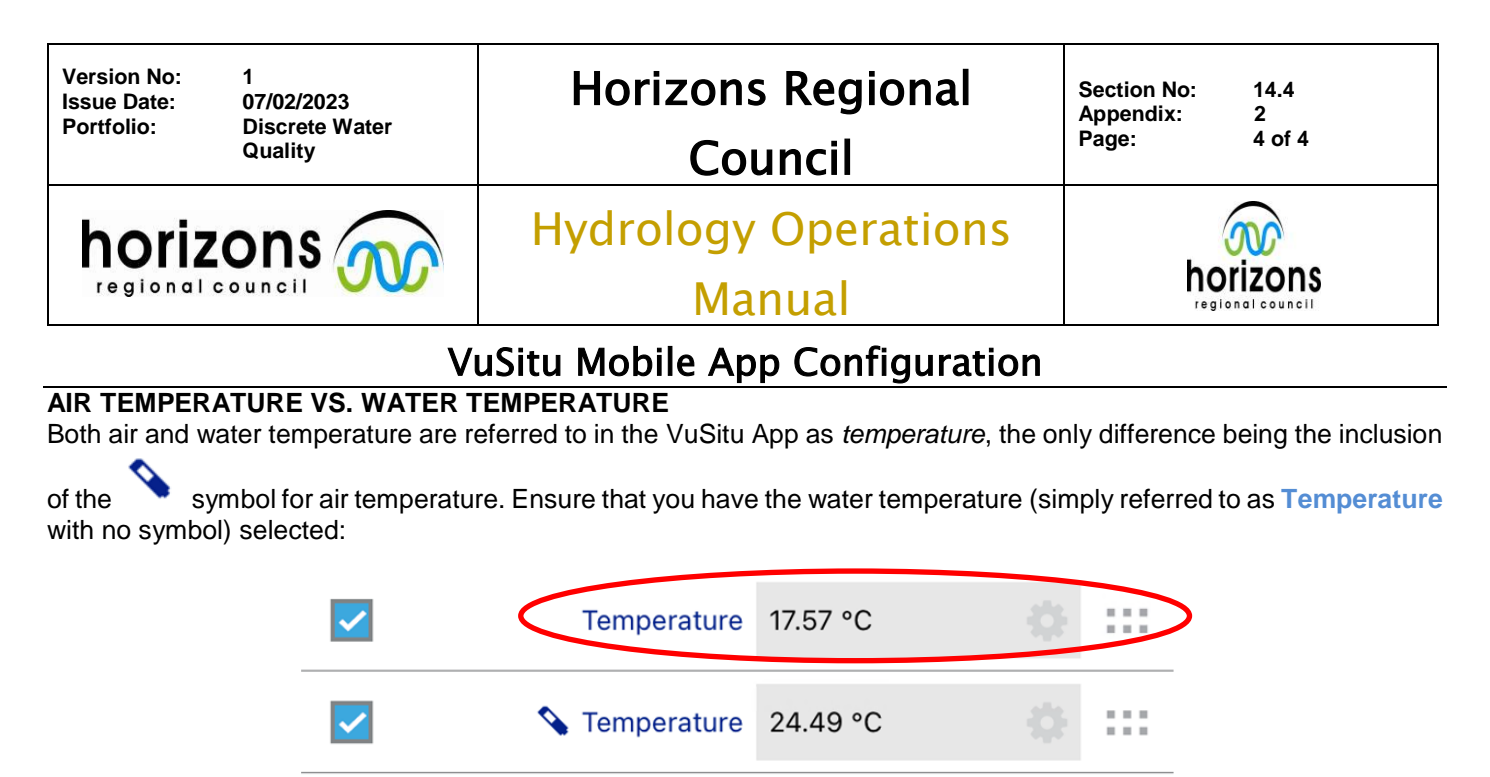

Figure 4: Screenshot showing the difference between Air and Water Temperature (taken in the ED office)

The symbol represents the baro/battery unit of the SM/AQ and only appears for Air Temperature and Barometric Pressure.

#### SPECIFIC CONDUCTIVITY VS. ACTUAL CONDUCTIVITY

For all WQ sampling Horizons collects Conductivity corrected to 25°C – Specific Conductivity. Ensure that this option is selected. Note: Actual Conductivity is not corrected to a set temperature; in the field, the difference between the two is not immediately apparent.

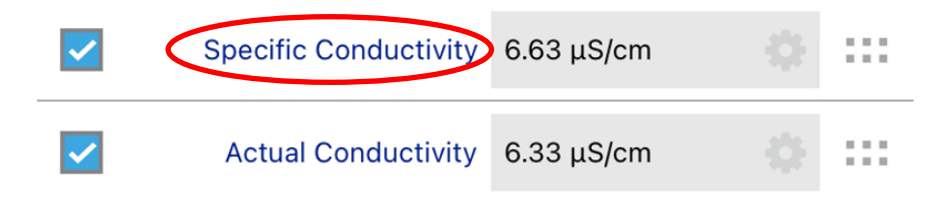

Figure 5: Screenshot showing the difference between Specific and Actual Conductivity (taken in the ED office)